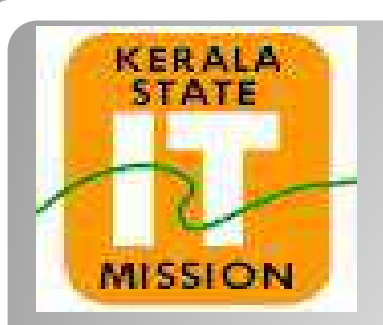

## **KERALA STATE IT MISSION**

## **BIDDER REGISTRATION**

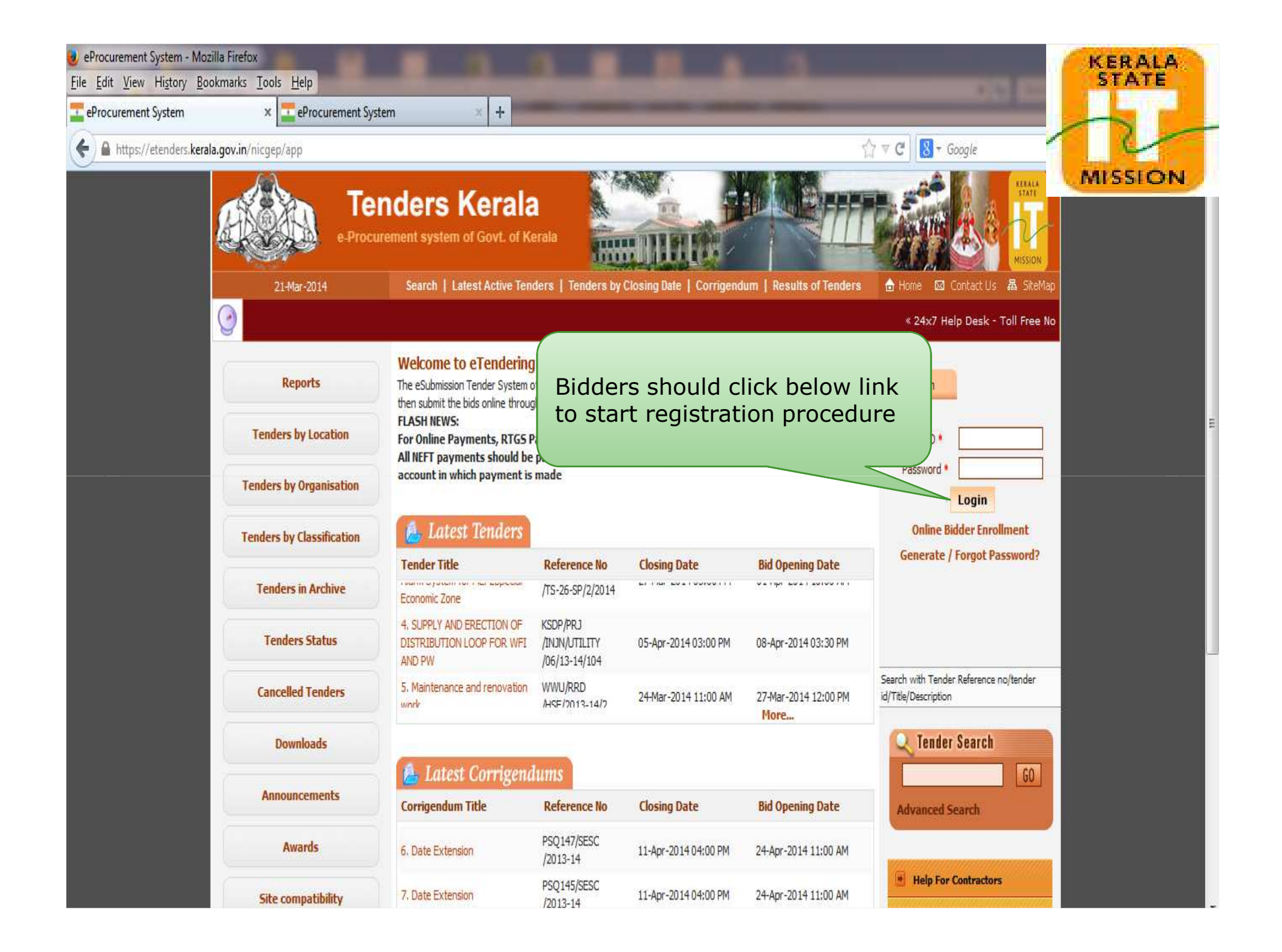

| eProcurement System - Mozilla Firefox                   |                                                                                                    | KERALA                                                                                                    |
|---------------------------------------------------------|----------------------------------------------------------------------------------------------------|----------------------------------------------------------------------------------------------------|
| https://etenders.kerala.gov.in/nicgep/app?page=LoginDet | ils&service=page                                                                                                    | STATE                                                                                                    |
| T                                                       | enders Kerala                                                                                                    | MISSION                                                                                                    |
| 21-Mar-2014                                             | Search   Latest Active Tenders   Tenders by Closing Date   Corrigendum   Results of Tend                                     | ers 💧 Home 🖾 Contact Us 嬴 SiteMap                                                                                 |
|                                                         |                                                                                                    | « 24x7 Help Desk - Toll Free No. 1800 233 7                                                                       |
| Reports                                                 | 1 ENROLL)       2 PERSONAL DETAILS)       3 VERIFICATION         0 Online Bidder Enrollment                                  |                                                                                                    |
| Tenders by Location                                     | Type i                                                                                                    | n your email                                                                                                    |
| Tenders by Organisation                                 | (Care may be taken to enter valid e-mail ID. This information will be kept confident<br>cannot be modified once registered.) | Your password must comply following                                                                               |
| Tenders by Classification                               | Login Id  Password is minimum 8 characters and maximum 32 Characters. It is advised to use combination of                    | requisites,<br>1. Length must be within 8 to 32                                                                   |
| Tenders in Archive                                      | alphabets & non-alphabetic characters. Password *                                                                            | 2. Any English lowercase and<br>uppercase (a-z and A-Z)<br>characters                                             |
| Tenders Status                                          | Re-type the password again<br>Confirm Part ord *                                                                             | <ol> <li>Any numbers between 0-9</li> <li>Any special characters from<br/>the bracket [! @ # \$ ^ * ~]</li> </ol> |
| Cancelled Tenders                                       | Next >                                                                                                    | Good eg: Cric\$2009<br>Bad eg: cric2009                                                                           |
| Anno Typ<br>Anno pass<br>Pol<br>Site com                | be in a secure<br>sword here , as<br>er Password<br>icy shown on<br>the right                                                |                                                                                                    |
| Inclia.gov.in/                                          |                                                                                                    | •                                                                                                    |
| 🚳 🧊 🔰 🙋 🧔                                               |                                                                                                    | EN 🔁 😒 🌠 🏗 🛱 🕪 ┥ 12:20 PM 🖉<br>3/21/2014                                                                          |

| eProcurement System - Mozilla Firefox                        |                                                                                                    | KERALA                                                                                                    |
|--------------------------------------------------------------|----------------------------------------------------------------------------------------------------|----------------------------------------------------------------------------------------------------|
| https://etenders.kerala.gov.in/nicgep/app?page=LoginDetails8 | tservice=page                                                                                                    | MISSION                                                                                                    |
| 21-Mar-2014                                                  | Search   Latest Active Tenders   Tenders by Closing Date   Corrigendum   Results of Tende                                                                                                    | rs 🗴 Home 🖾 Contact Us 📠 SiteMap                                                                                |
| Il Free No. 1800 233 7315                                    | In addition to the existing numbers, we have two more help desk numbers at Eranakulam office                                                                                                    | 0484 2336006, 0484 2332262                                                                                      |
| Reports                                                      | 1 ENROLL)       2 PERSONAL DETAILS)       3 VERIFICATION         Online Bidder Enrollment                                                                                                    | D                                                                                                    |
| Tenders by Location                                          |                                                                                                    |                                                                                                    |
| Tenders by Organisation                                      | Enter email address for login id. eg: abc@nic.com<br>(Care may be taken to enter valid e-mail ID. This information will be kept confidential. The login ID<br>cannot be modified once registered.) | Password Policy<br>Your password must comply following                                                          |
| Tenders by Classification                                    | Login Id • testbidder@gmail.com<br>Password is minimum 8 characters and maximum 32 Characters. It is advised to use combination of                                                                 | requisites,<br>1. Length must be within 8 to 32<br>characters                                                   |
| Tenders in Archive                                           | alphabets & non-alphabetic characters. Password *                                                                                                    | 2. Any English lowercase and<br>uppercase (a-z and A-Z)<br>characters                                           |
| Tenders Status                                               | Re-type the password again Confirm Password *                                                                                                    | <ol> <li>Any numbers between 0-9</li> <li>Any special characters from<br/>the bracket [! @ # \$ ^ *]</li> </ol> |
| Cancelled Tenders                                            | Next >                                                                                                    | Good eg: Cric\$2009<br>Bad eg: cric2009                                                                         |
| Downloads                                                    | Click Next to                                                                                                    |                                                                                                    |
| Announcements                                                | Proceed                                                                                                    |                                                                                                    |
| Awards                                                       |                                                                                                    |                                                                                                    |
| Site compatibility                                           |                                                                                                    |                                                                                                    |
|                                                              |                                                                                                    |                                                                                                    |

| eProcurement System - Mozilla Firefox                           | KERALA                                                          |
|-----------------------------------------------------------------|-----------------------------------------------------------------|
| https://etenders.kerala.gov.in/nicgep/app Tenders Kerala        |                                                                 |
| 21-Mar-2014 Search   Latest Active Tenders   Tend               | ders by Closing Date       Corrigendum       Results of Tenders |
|                                                                 | « 24x7 Help Desk - T                                            |
| Reports                                                         | AILS)                                                           |
| Tenders by Provide Company<br>Name/Individual Name              | e Du testhidder@amail.com                                       |
| Tenders by 0 as in your Reg.<br>Certificate. Once given         | e : Corporate/Bidder                                            |
| Tenders by c cannot be changed, by any reasons                  | Y A A A A A A A A A A A A A A A A A A A                         |
| Tenders in Archive                                              | mpany Name*                                                     |
| Tenders Status<br>Registr                                       | ered Address* details, in the form provided                     |
| Cancelled Tenders Downloads Corp                                | orate Address                                                   |
| Announcements<br>Company's Estat                                | blishment Year 2014                                             |
| Awards Company's Natur                                          | e of Business*                                                  |
| PAN/<br>Site compatibility PAN/TAN number must have 10 characte | TAN Number *                                                    |
| india.gov.in                                                    | I number may enter TEMP29999Z as the PAN/TAN number.            |

| eProcurement System - Mozilla Firefox       | R AL MORE STREET, AL                                                | KERALA                 |
|---------------------------------------------|---------------------------------------------------------------------|------------------------|
| https://etenders.kerala.gov.in/nicgep/app   |                                                                     | STATE                  |
|                                             | PAN/TAN number must have 10 characters. For eg: AESTG2458A          |                        |
| india.gov.in                                |                                                                     |                        |
|                                             |                                                                     | MISSION                |
| WWW.KEFala.gov.In<br>The Kerala Govt Portal | Category of the bidder -Select-                                     |                        |
| - MMP on                                    |                                                                     | Fill in the bidder     |
| eProcurement                                | Contact Details                                                     | details, in the form   |
|                                             | Enter Company's Contact Person Details                              | provided               |
|                                             | Title Mr 💌                                                          |                        |
|                                             | Contact Name*                                                       |                        |
|                                             | Date Of Birth (DD/MM/YYYY)*                                         |                        |
|                                             | Correspondence Email*                                               |                        |
|                                             | (Correspondence Email ID can be same as your Login ID. All th       | ne mail correspondence |
|                                             | will be sent only to the Correspondence Email ID.)                  |                        |
|                                             | Designation                                                         |                        |
|                                             | Phone Details eg: +91 044 22272449                                  |                        |
|                                             | Phone* 91                                                           |                        |
|                                             | Mobile*                                                             |                        |
|                                             | Please read the question below and enter the answer in the text box |                        |
|                                             | Which of the following start with r: robog, kyveg, hoxye            |                        |
|                                             |                                                                     |                        |
|                                             | Change Question                                                     |                        |
|                                             | Answer *                                                            |                        |
|                                             |                                                                     |                        |
|                                             |                                                                     |                        |
|                                             |                                                                     | Submit                 |
|                                             |                                                                     |                        |

| eProcurement System - Mozilla Firefox                            | 1 A. A. A.                                              | 100 A                                                                                     | KERAL                                              | A  |
|------------------------------------------------------------------|---------------------------------------------------------|-------------------------------------------------------------------------------------------|----------------------------------------------------|----|
| https://etenders.kerala.gov.in/nicgep/app                        | - Martin Carty                                          |                                                                                           | STAIL                                              |    |
| WWW.Kerälä.gov.in<br>The Kerala Govt Portal<br>MMIP. on          | Category of the Bidder*                                 | Others                                                                                    | ANISEIC                                            |    |
| The procurement                                                  | Contact Details                                         |                                                                                           | MISSIC                                             |    |
|                                                                  | Enter Company's Contact Person Details                  |                                                                                           |                                                    |    |
|                                                                  | Title •                                                 | Mr                                                                                        |                                                    |    |
|                                                                  | Contact Name*                                           | Test                                                                                      |                                                    |    |
|                                                                  | Date Of Birth (DD/MM/YYYY)*                             | 08/03/1968                                                                                |                                                    |    |
|                                                                  | Correspondence Email*                                   | helpetender@gmail.com                                                                     |                                                    |    |
|                                                                  |                                                         | (Correspondence Email ID can be same as yo<br>will be sent only to the Correspondence Ema | ur Login ID. All the mail correspondence<br>I ID.) |    |
|                                                                  | Designation                                             | CEO                                                                                       |                                                    |    |
|                                                                  | Phor                                                    | ne Details eg: +91 044 22272449                                                           |                                                    |    |
|                                                                  | Phone*                                                  | 91 0471 22272449                                                                          |                                                    |    |
|                                                                  | Mobile*                                                 | 9895000000                                                                                |                                                    |    |
|                                                                  | Please read the question below and enter the answer in  | n the text box                                                                            |                                                    |    |
|                                                                  | Which of the following start with r: ro                 | obog, kyveg, hoxye                                                                        | Answer the<br>security question<br>given below     |    |
|                                                                  | Change Question                                         | _                                                                                         | Click Submit t                                     | to |
|                                                                  | Answer *                                                | robog                                                                                     | proceed                                            | =  |
|                                                                  |                                                         |                                                                                           | (Back Submit                                       |    |
|                                                                  | Contents owned and maintained                           | by Government of Kerala                                                                   |                                                    |    |
|                                                                  | Visitors No : 1                                         | 553115                                                                                    |                                                    |    |
| Designed, Developed and Hosted by<br>National Informatics Centre | Version : 1.08,10 06-08-13<br>(c) 2008 Tenders NIC, All | irights reserved.                                                                         | <u>Disclaimer</u>                                  | •  |

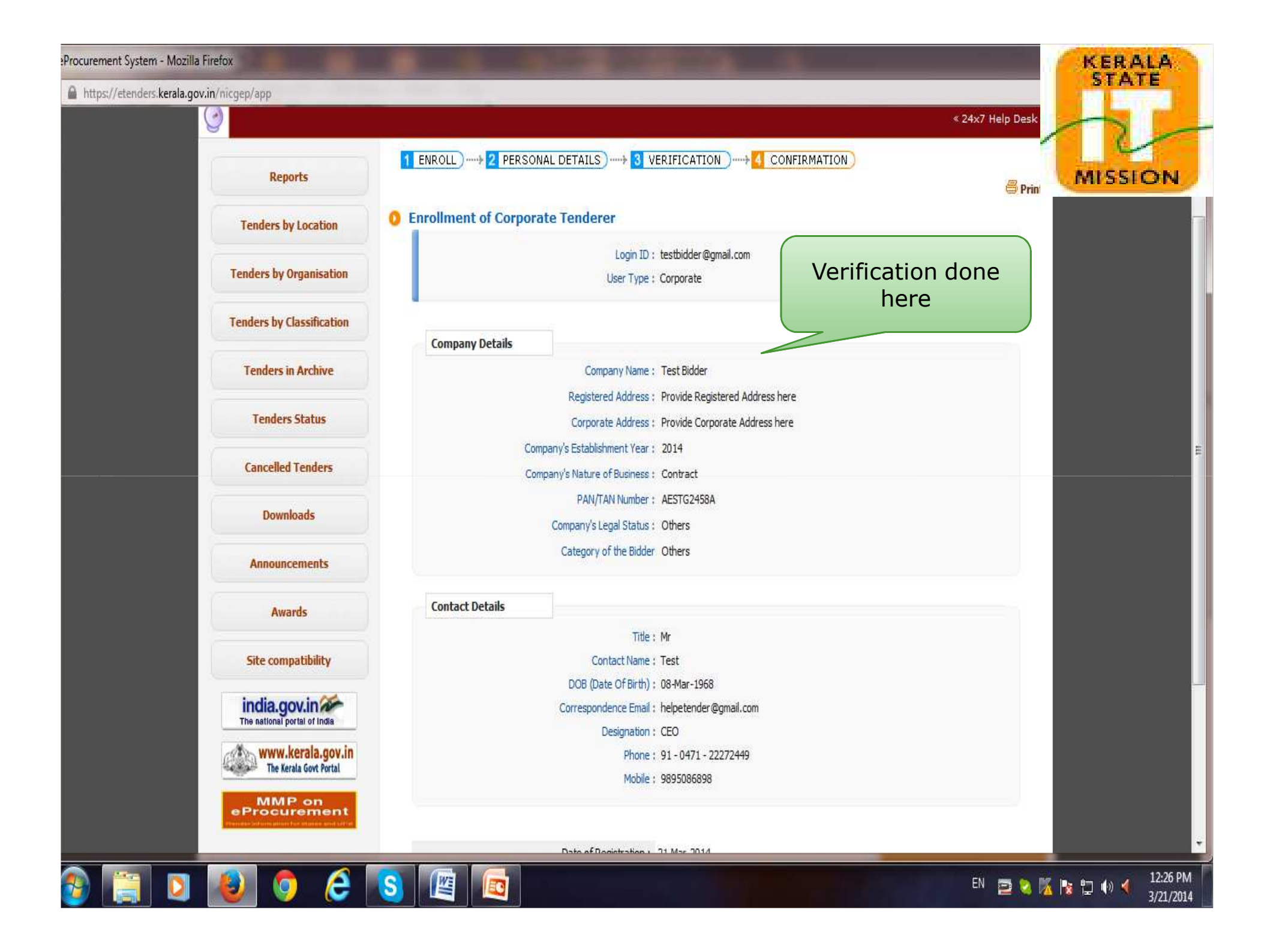

## eProcurement System - Mozilla Firefox

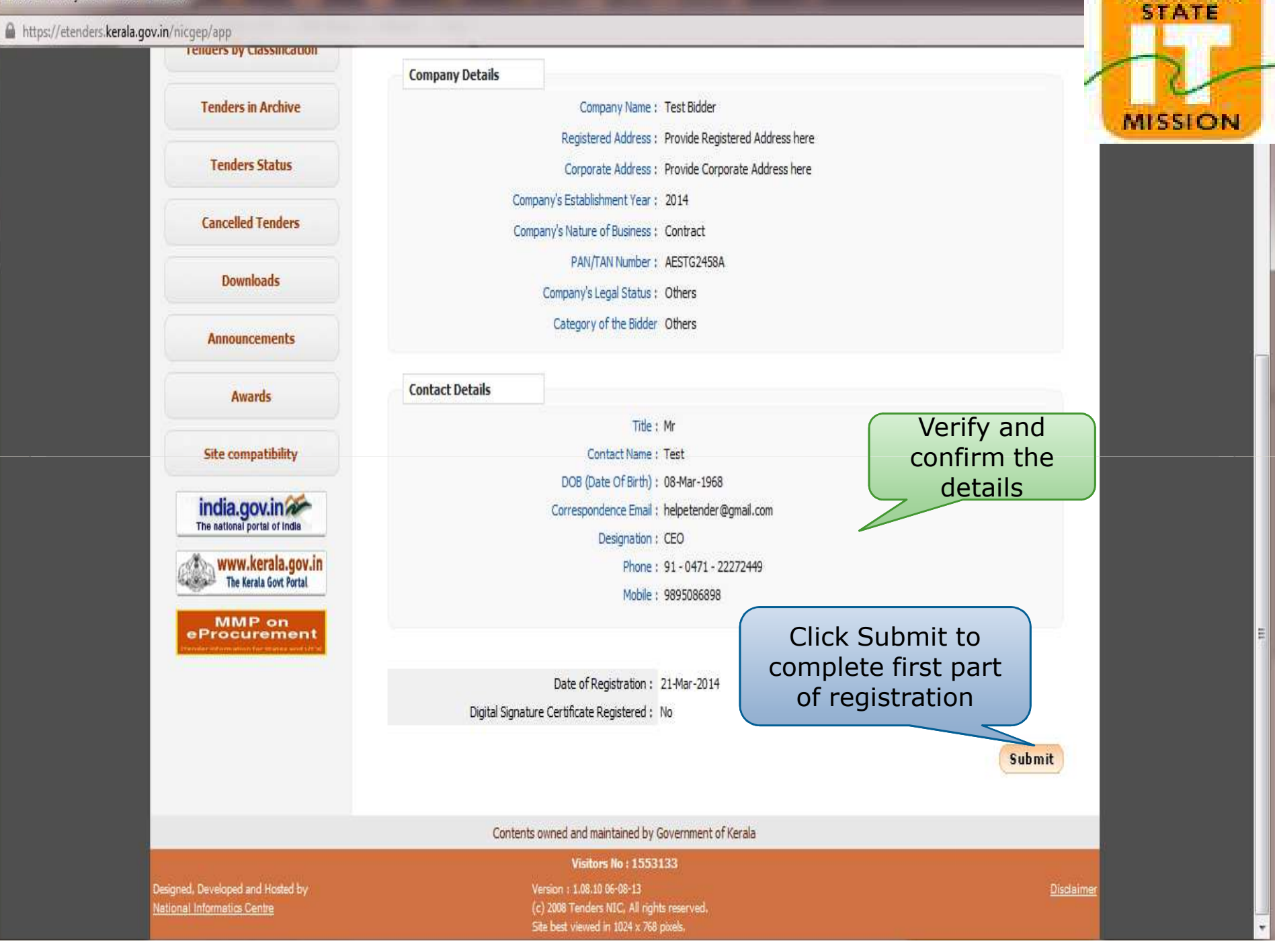

KERALA

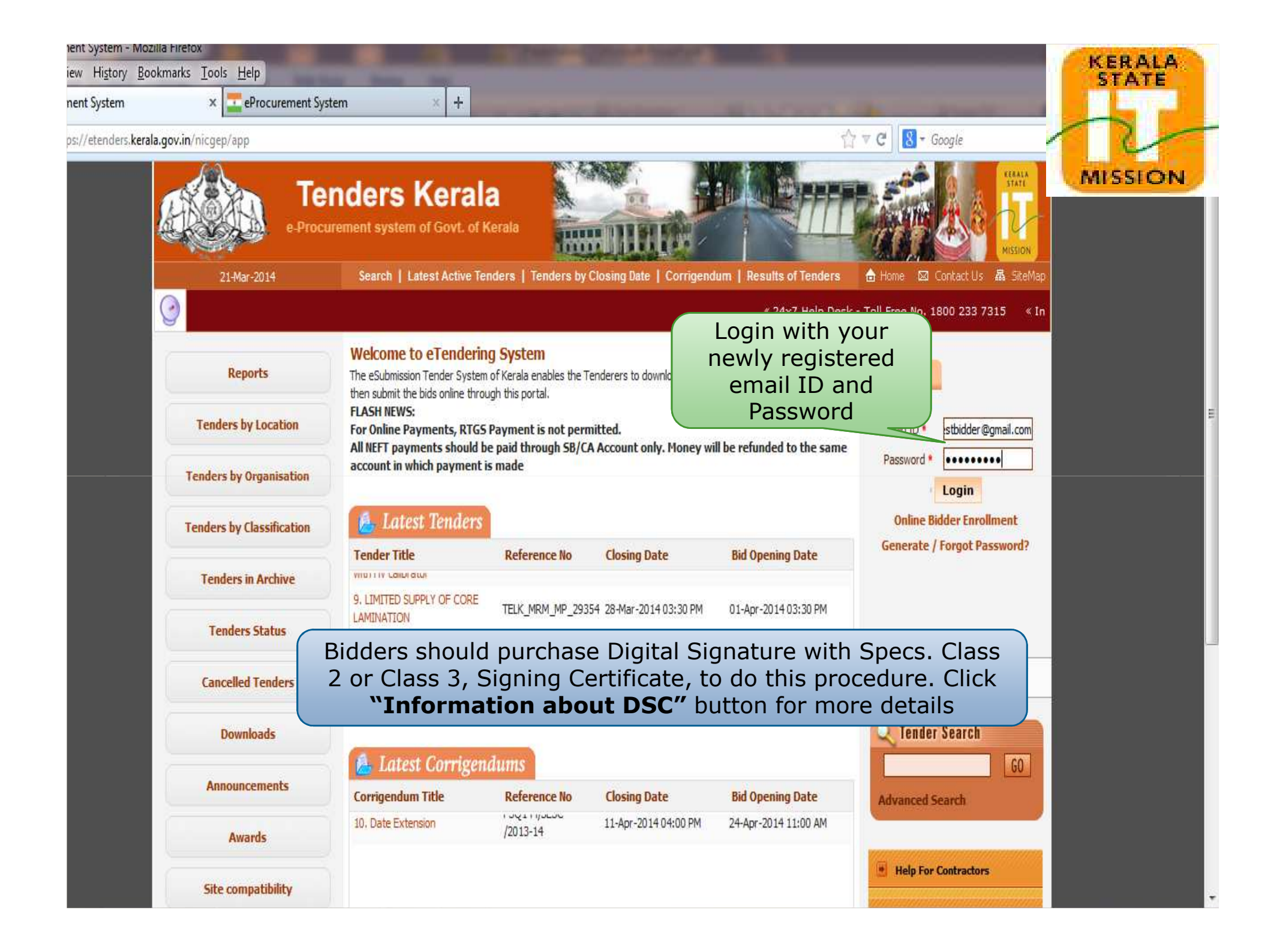

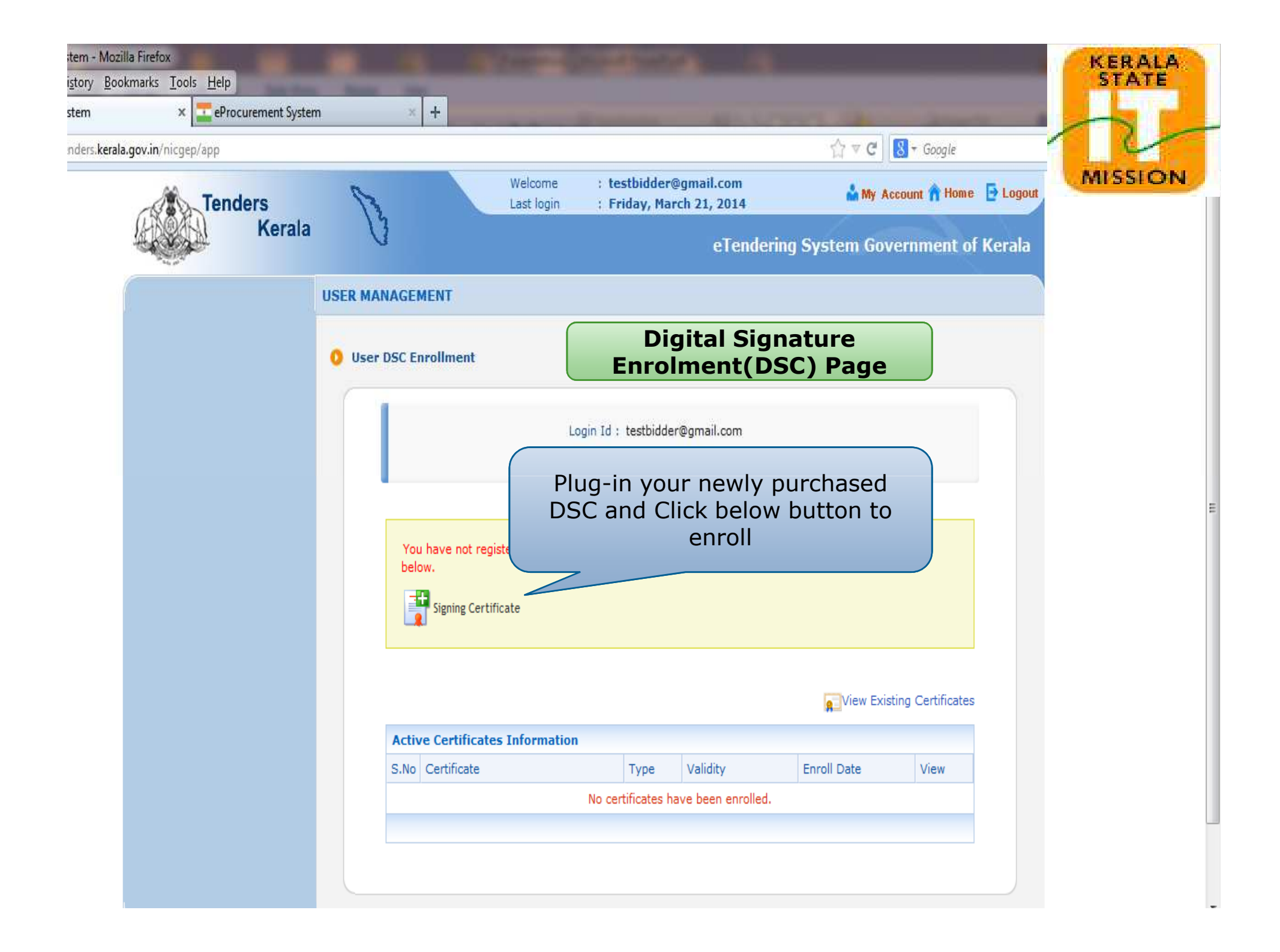

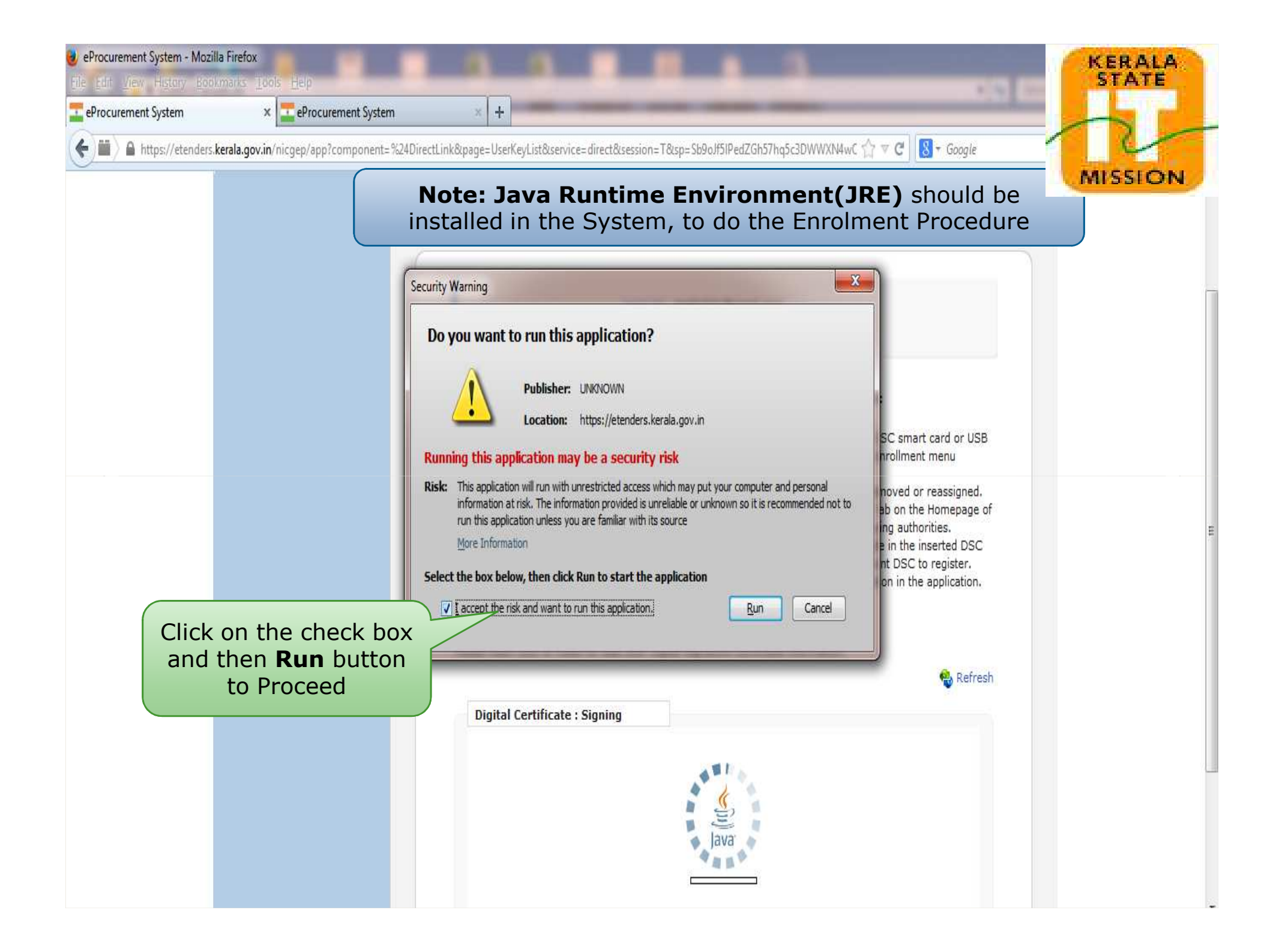

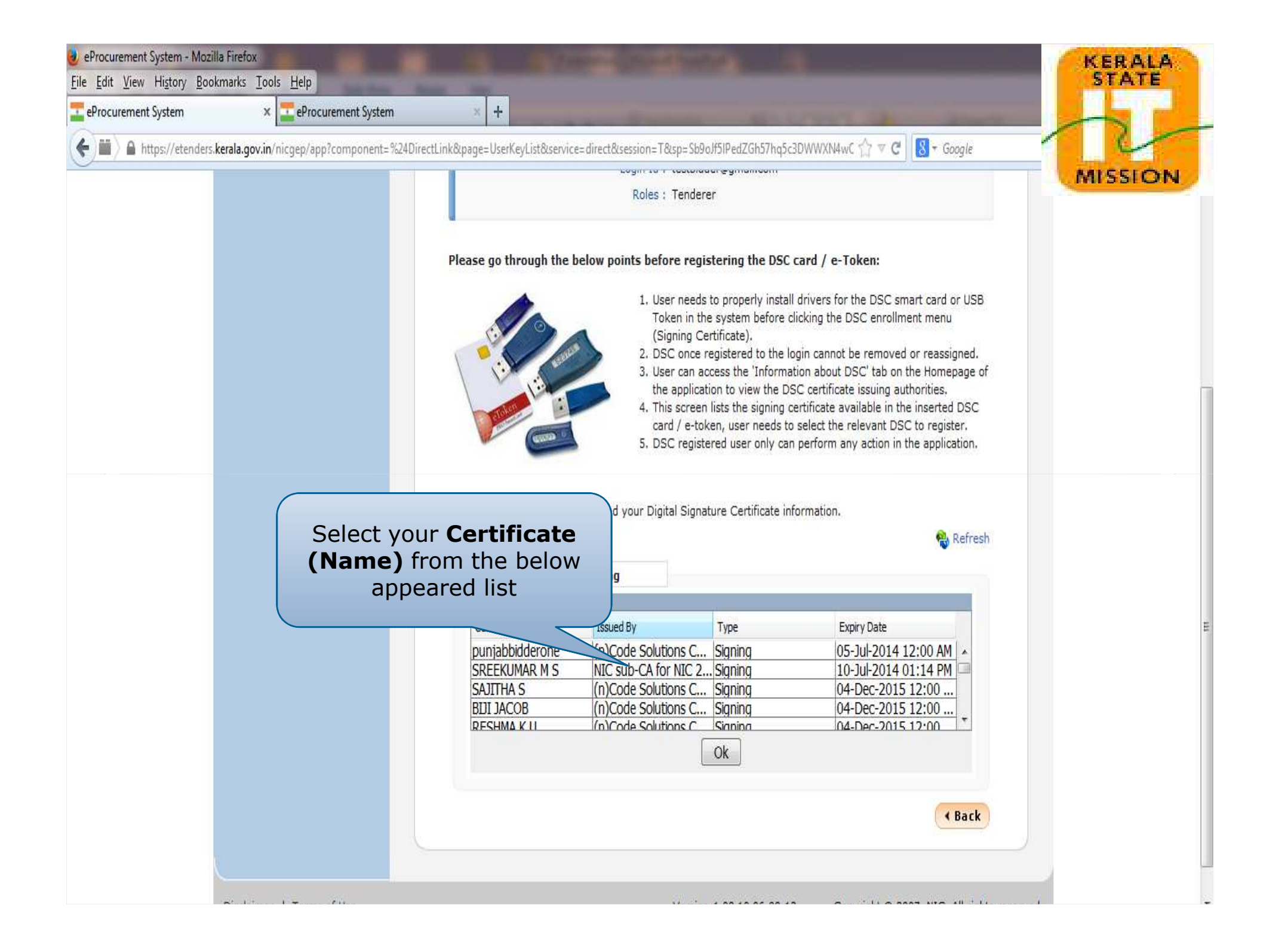

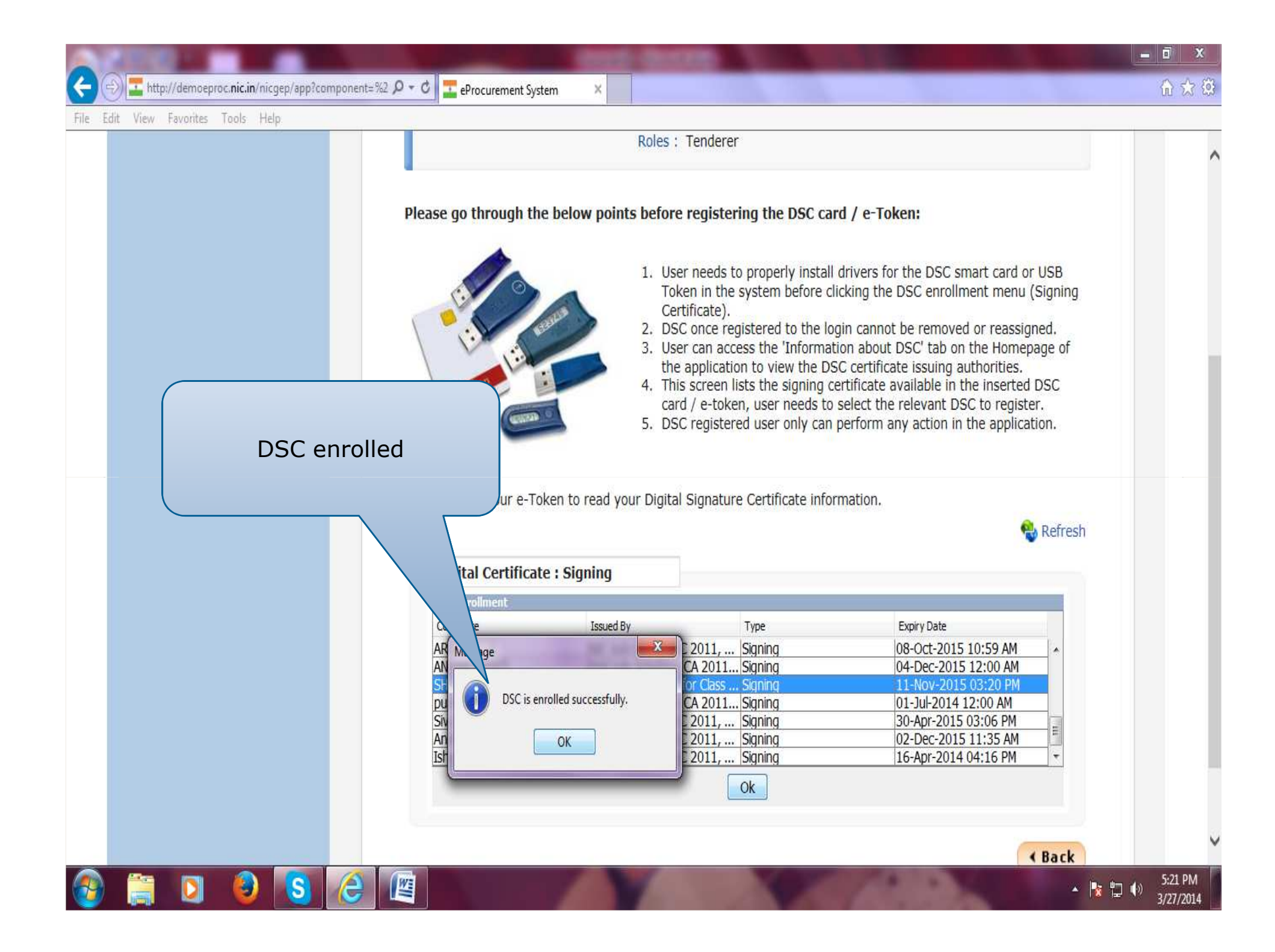

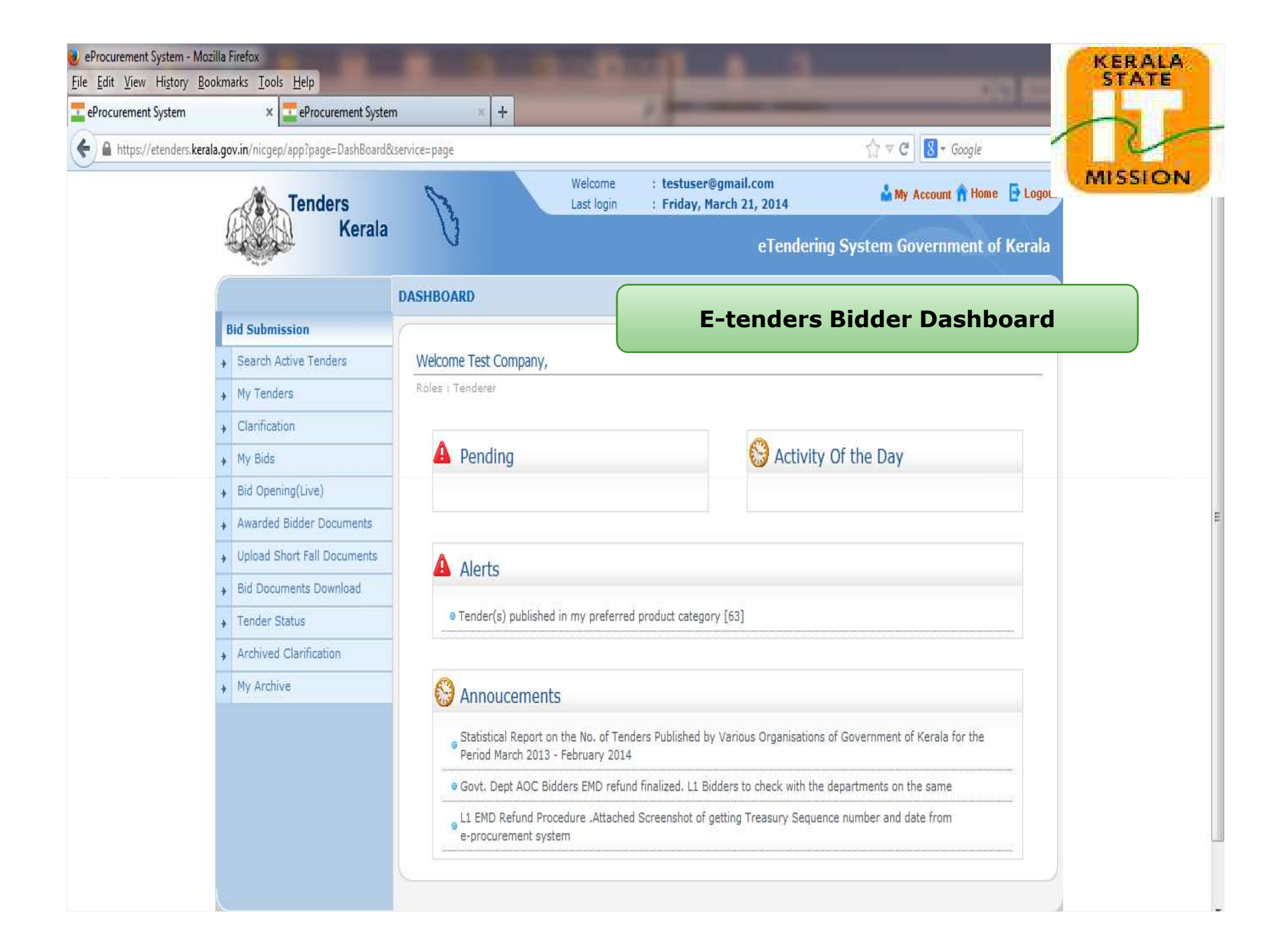

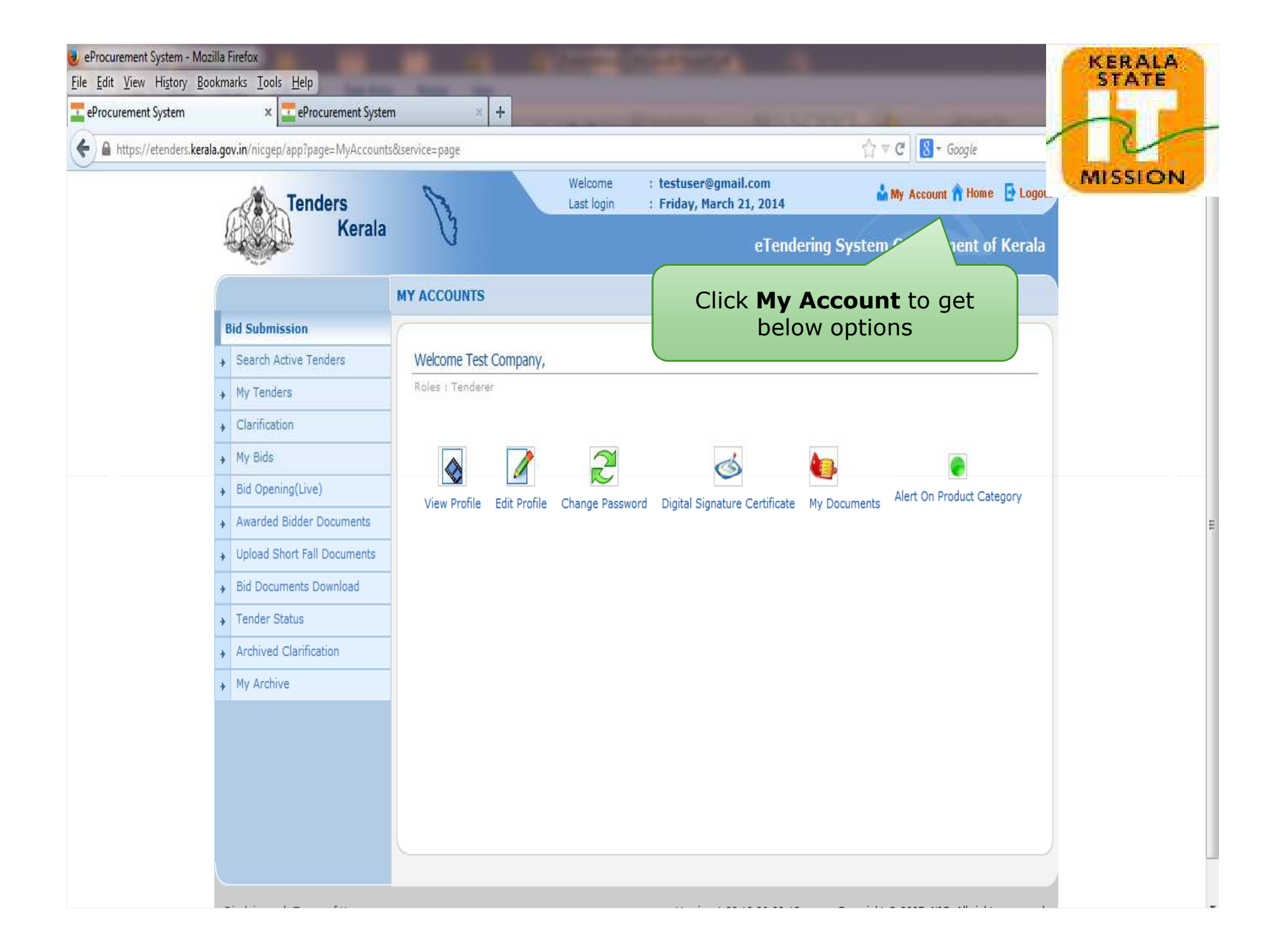

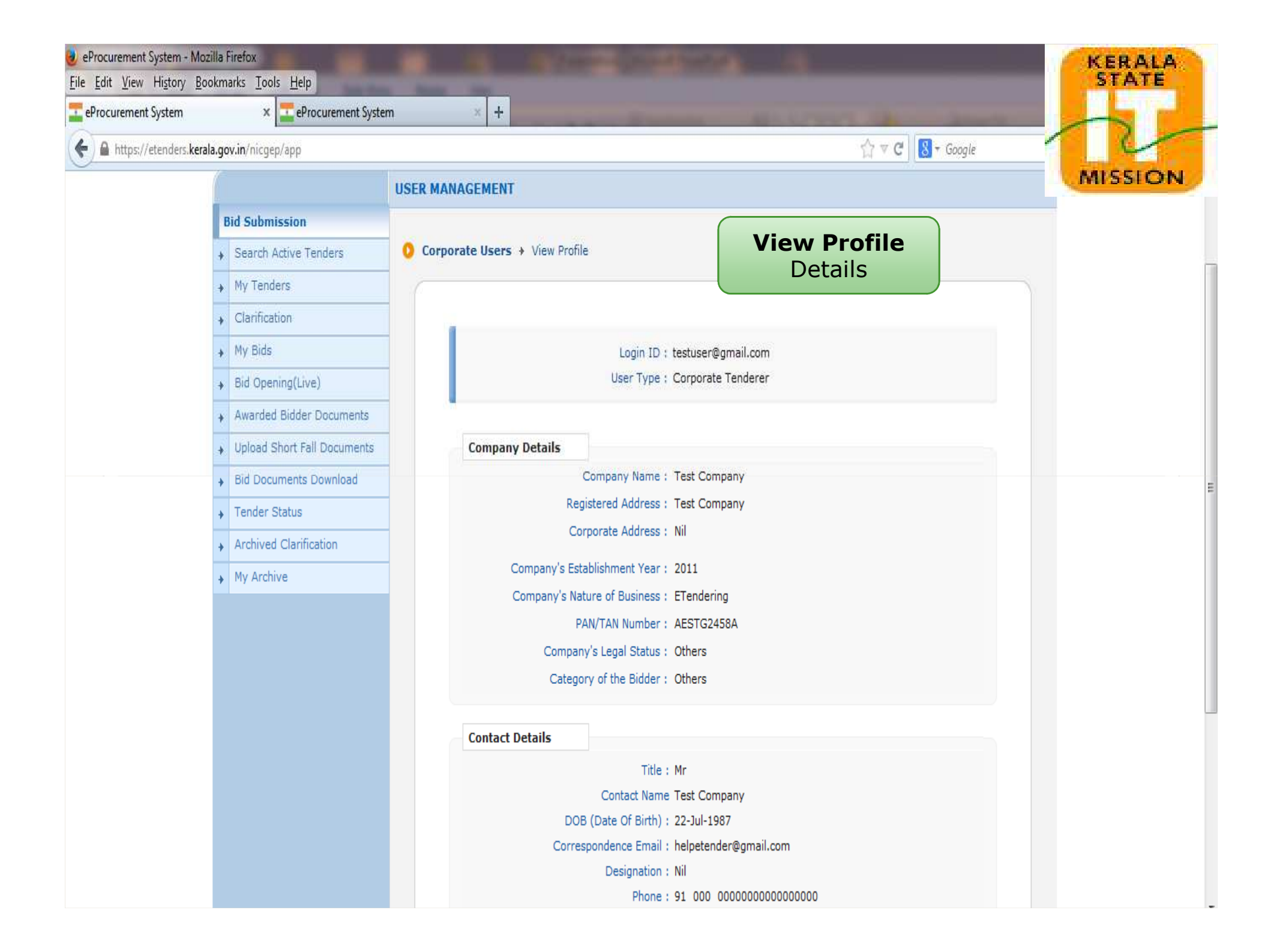

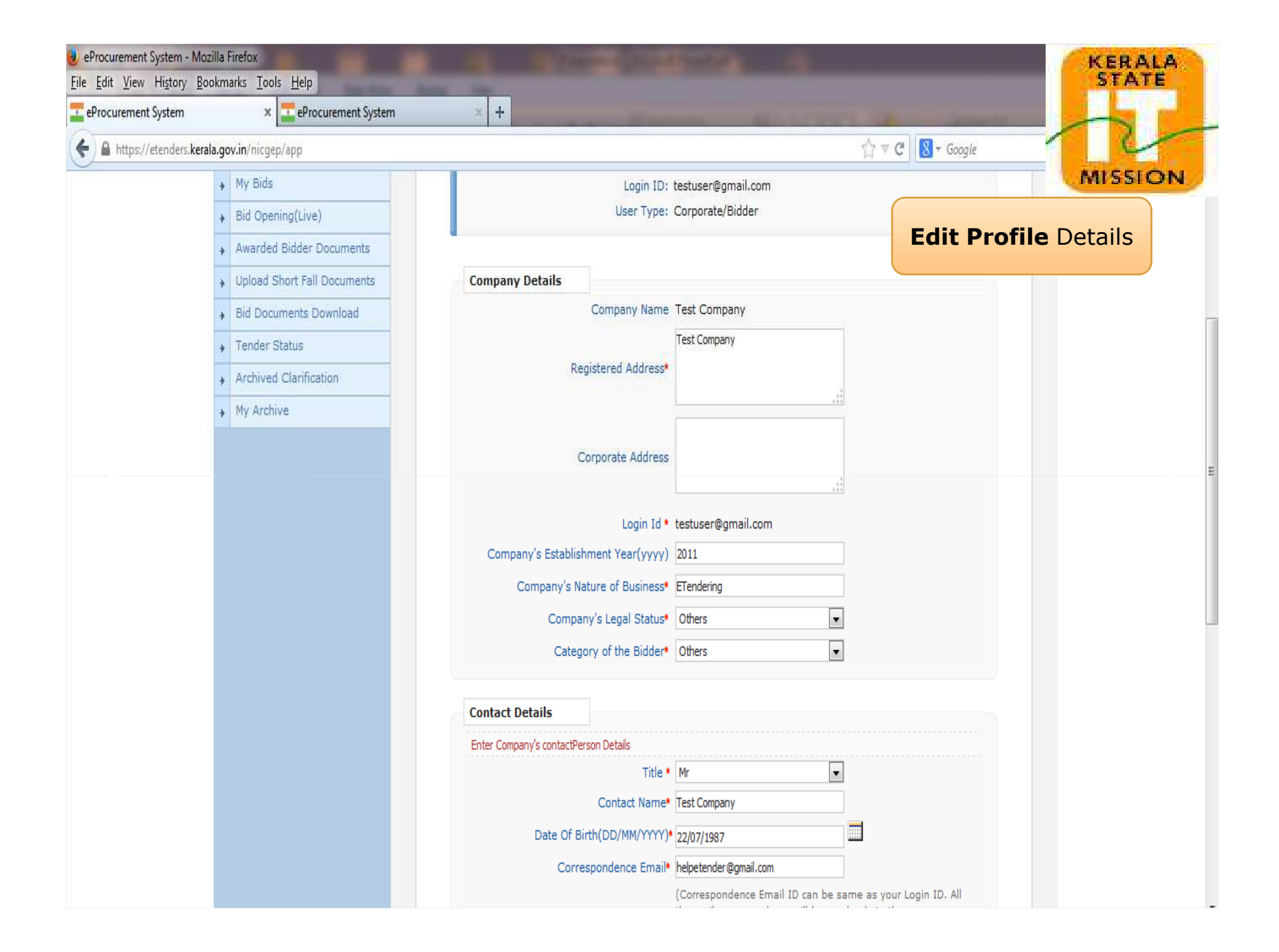

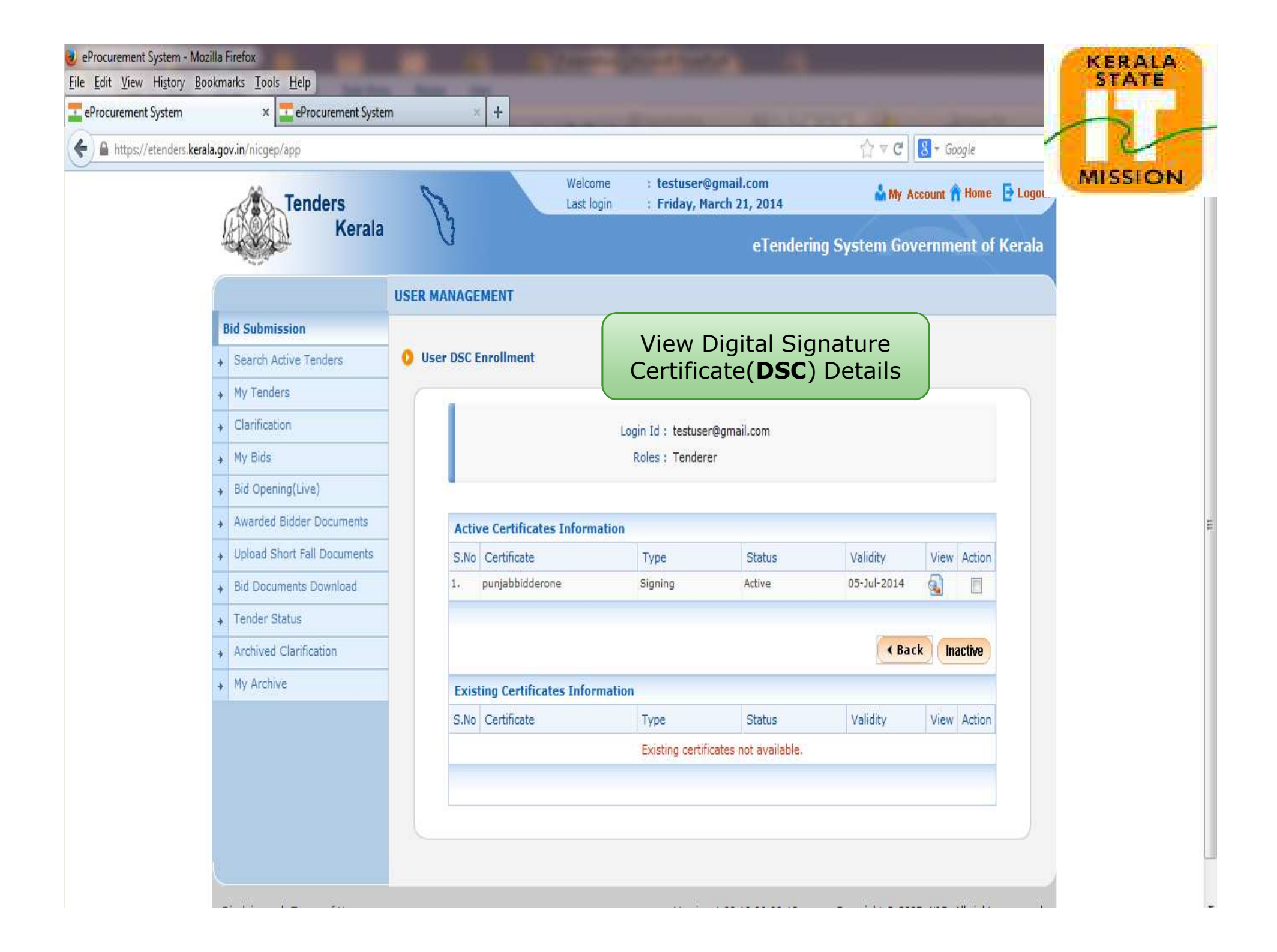

| ing(Live)           |     |                   |                                                           |                  |                  |                 |                    |      |        |
|---------------------|-----|-------------------|-----------------------------------------------------------|------------------|------------------|-----------------|--------------------|------|--------|
| Bidder Documents    |     |                   | You h                                                     | ave used 4 % o   | of 10 MB.        |                 |                    |      |        |
| hort Fall Documents | -   |                   | My Do                                                     | cument           | ts Secti         | <b>on</b> – Ot  | her                | H    |        |
| ments Download      |     |                   | Importa                                                   | INT DOCU         | ments((          | JIDS) Ca        | in de              |      |        |
| tatus               | Му  | Documents List    |                                                           | upioc            |                  | C               |                    |      |        |
| Clarification       | SNo | Category Name     | Sub Category Name                                         | Document<br>Name | Document<br>View | Size (in<br>KB) | Download<br>Format | Edit | Delete |
| ve                  | E   | Man Power Details | Affidavit Details                                         | 5                |                  | Nil             |                    |      |        |
|                     |     |                   | Details of Technical<br>Manpower-Other<br>Schemes Details |                  |                  | Nil             |                    |      |        |
|                     |     |                   | Details of Technical<br>Manpower Details                  | tender33.pdf     | ۹ 😭              | 12              |                    |      |        |
|                     | F   | Miscellaneous     | Work Completed<br>Certificate Copies                      | tender35.pdf     | ي 🔊              | 12              |                    |      |        |
|                     |     |                   | Tender documents                                          | tender37.pdf     | اي 🗟             | 12              |                    |      |        |
|                     |     |                   | Company profile                                           | tender36.pdf     | <b>a</b>         | 12              |                    |      | 0      |
|                     |     |                   | Laboratory Equipment<br>Details                           | <b></b>          |                  | Nil             |                    |      |        |
|                     |     |                   | Miscellaneous Docs                                        | tender34.pdf     | ۹                | 12              |                    |      |        |
|                     | G   | Work Details      | Principle place of<br>Business                            | tender44.pdf     | ۹ 📄              | 12              |                    |      |        |
|                     |     |                   | Works Completed<br>Details                                | tender38.pdf     | ۵.               | 12              |                    |      |        |
|                     | <<  | < 1 2 3 4 5 > >>  |                                                           |                  |                  |                 |                    |      |        |

| eProcurement System - M                          | Aozilla Firefox                              |               | a second                       | and have been as a second second second second second second second second second second second second second s                                                                                                    | KERALA         |
|--------------------------------------------------|----------------------------------------------|---------------|--------------------------------|----------------------------------------------------------------------------------------------------|----------------|
| <u>ile E</u> dit <u>V</u> iew Hi <u>s</u> tory j | <u>B</u> ookmarks <u>T</u> ools <u>H</u> elp | -             |                                |                                                                                                    | STATE          |
| eProcurement System                              | × 🔤 eProcurement Syste                       | em ×          | +                              | And a state of the state of the |                |
| 🔶 🔒 https://etenders.ke                          | erala.gov.in/nicgep/app                      |               |                                | ☆ ▼ C 8                                                                                                    | + Google       |
|                                                  | Bid Submission                               |               |                                |                                                                                                    | MISSION        |
|                                                  | + Search Active Tenders                      | 0 Product Ca  | tegory List                    | Alert Product Catego                                                                                                    | זרע            |
|                                                  | <ul> <li>My Tenders</li> </ul>               | No. of Record | is : 20                        |                                                                                                    |                |
|                                                  | + Clarification                              |               |                                |                                                                                                    |                |
|                                                  | + My Bids                                    |               |                                | View My Prod                                                                                                    | uct Categories |
|                                                  | Bid Opening(Live)                            |               |                                |                                                                                                    |                |
|                                                  | + Awarded Bidder Documents                   |               |                                |                                                                                                    |                |
|                                                  | + Upload Short Fall Documents                | Select Pr     | oduct Categories to get Mail   | Alerts when new tender published against each categ                                                                                                    | iory.          |
|                                                  | Bid Documents Download                       | S.No          | Product Name                   | Select Product                                                                                                    |                |
|                                                  | <ul> <li>Tender Status</li> </ul>            | 1             | Chemicals                      | Ø                                                                                                    |                |
|                                                  | Archived Clarification                       | 2             |                                |                                                                                                    |                |
|                                                  | My Archive                                   | 4             |                                |                                                                                                    |                |
|                                                  | • • • • • • • • • •                          | 5             | E and M WORKS                  |                                                                                                    |                |
|                                                  |                                              | 6             | Equipments                     |                                                                                                    |                |
|                                                  |                                              | 7             | EXTRACTION OF COAL AND COA     | L MEASURE STRATA                                                                                                    |                |
| _                                                |                                              | 2             | Glass Apparatus                |                                                                                                    |                |
| Se                                               | lect <b>product</b>                          |               | GUEST HOUSE MAINTENANCE        |                                                                                                    |                |
| са                                               | tegory here, to                              | get           | LOADING AND TRANSPORTATIO      | N WORKS                                                                                                    |                |
| no                                               | tification on tend                           | lers,         | LOADING WORKS                  |                                                                                                    |                |
| at                                               | the time of Publi                            | ishing        | Medicines                      |                                                                                                    |                |
|                                                  |                                              | 13            | Others                         |                                                                                                    |                |
|                                                  |                                              | 14            | OTHERS                         |                                                                                                    |                |
|                                                  |                                              | 15            | OVER BURDEN REMOVAL WORKS      |                                                                                                    |                |
|                                                  |                                              | 16            | Software Products and Services |                                                                                                    |                |

| eProcurement System - Mozil | la Firefox                          |                                                  |               |                                     | KERALA                                 |
|-----------------------------|-------------------------------------|--------------------------------------------------|---------------|-------------------------------------|----------------------------------------|
| eProcurement System         | × zeProcurement System              | × +                                              |               | an arriver and a second             |                                        |
| 🗲 🔒 https://etenders.kerala | <b>gov.in</b> /nicgep/app           |                                                  |               | 🏠 ♥ 😋 🔡 ▼ Google                    |                                        |
|                             | → My Bids                           | 7                                                |               | 10 Ki                               | MISSION                                |
|                             | Bid Opening(Live)                   |                                                  |               |                                     |                                        |
|                             | • Awarded Bidder Documents          |                                                  |               |                                     | _                                      |
|                             | + 4                                 | Select Product Categories to get Mail Alerts     | when new tend | er published against each category. |                                        |
|                             | Government e-Procurement - IV     B |                                                  |               | Select Product                      |                                        |
|                             | https://etenders.kerala.gov.in/     | nicgep/app?component=view&page=BidderProduct []] |               |                                     |                                        |
|                             | Selecte                             | ed Bidder's Product Category                     | _             |                                     |                                        |
|                             |                                     |                                                  |               |                                     |                                        |
|                             |                                     | e Print                                          | _             |                                     |                                        |
|                             | S.No Category Name                  |                                                  |               |                                     |                                        |
|                             | 1 Chemicals                         |                                                  | RE STRATA     |                                     |                                        |
|                             | 2 CIVIL WORKS                       |                                                  | ne whorea.    |                                     |                                        |
|                             | 4 Vehide                            |                                                  |               |                                     |                                        |
|                             |                                     |                                                  |               |                                     | •••••••••••••••••••••••••••••••••••••• |
|                             |                                     |                                                  |               | E                                   |                                        |
|                             | B                                   | idder Product Category                           | /             |                                     |                                        |
|                             |                                     | List                                             |               | 6                                   |                                        |
|                             | -                                   |                                                  |               |                                     |                                        |
|                             |                                     | 15 OVER BURDEN REMOVAL WORKS                     |               |                                     |                                        |
|                             |                                     | 16 Software Products and Services                |               |                                     |                                        |
|                             |                                     | 17 Spares, Components, Assy, sub-assy            |               | <b>E</b>                            |                                        |
|                             |                                     | 18 TRANSPORTATION WORKS                          |               |                                     |                                        |
|                             |                                     | 19 Vehicle                                       |               |                                     |                                        |
|                             |                                     | 20 VEHICLE HIRING                                |               |                                     |                                        |
|                             |                                     | Danas i se e 1 x xx                              |               |                                     |                                        |

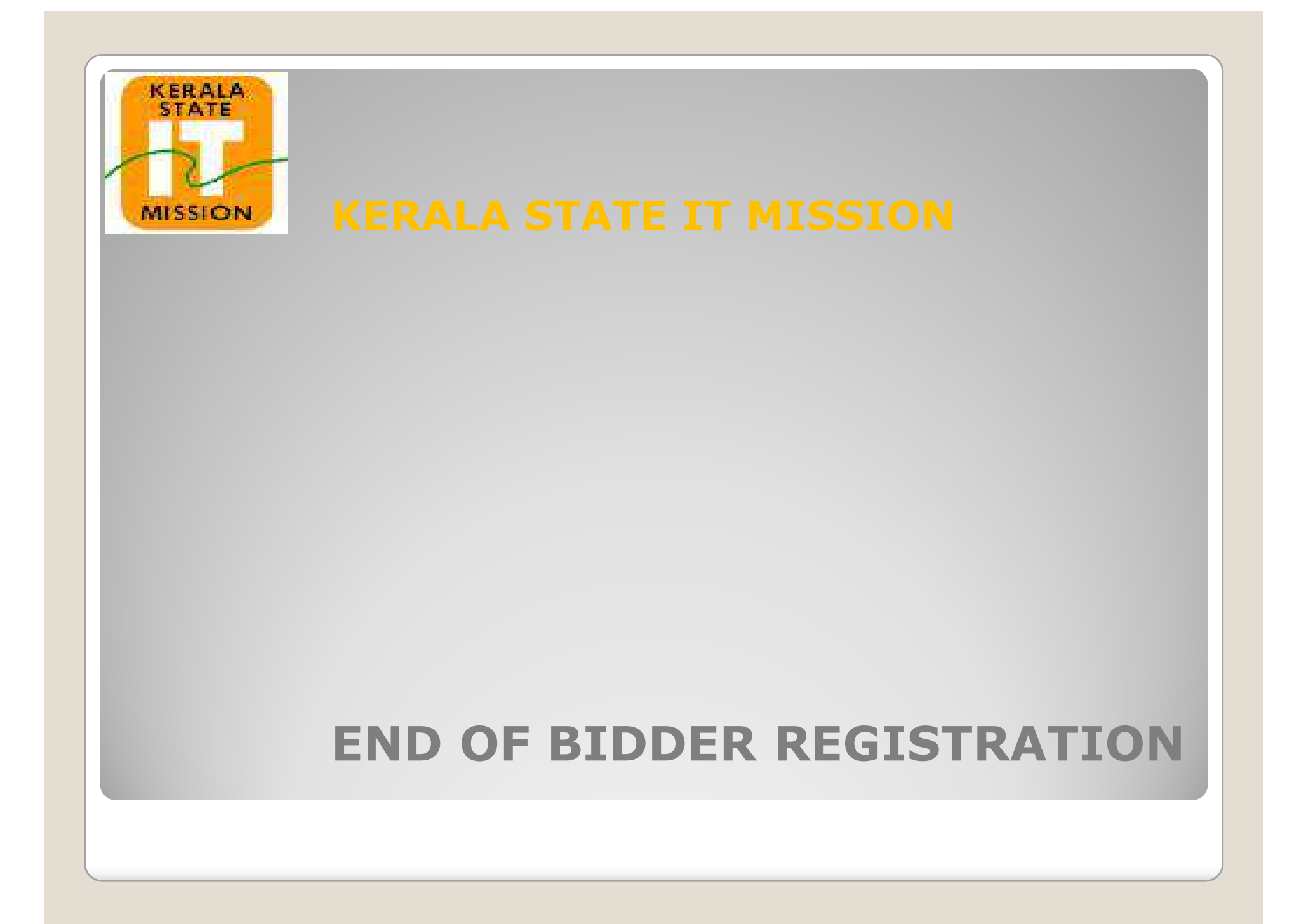